# Artikel als Bundle verkaufen | Arbeitsablauf

### Schritt für Schritt

Um automatisch mehrere Artikel in einem Set zu verkaufen, muss folgende Eigenschaften eingerichtet und an den gewünschten Artikel hinterlegt werden. Die Auswahl des Sets erfolgt dabei im Angebot oder der Kasse über den Namen des Artikelsets in der Schnellsuche.

#### A Hinweis

Eine Reduzierung der Artikel oder ein Paketpreis erfolgt dabei nicht bzw. ist nicht möglich.

#### Bundle

Gehen Sie dazu wie folgt vor, wenn Sie ein Bundle verkaufen möchten (mit reduziertem Paketpreis):

|                                                                                                    | Beschreibung                                                                                                    |
|----------------------------------------------------------------------------------------------------|----------------------------------------------------------------------------------------------------|
| Eigenschaften des Artikels       Dokumentation       Eigenschaften (1)       P       X       Neu         Name       Wert       Wert       E Kopieren       E Kopieren       E Kopieren       E Köpieren         Artikel-Set       pflege1, Menge: 1       Menge: 1       E Köpieren       E Köpieren         Ändern:       Artikel-Set       Wert:       pflege1       Menge: 1       E Köpieren         Sortierung: 1       1       E Köpieren       E Köpieren       E Köpieren                                                                                                    | <ol> <li>Erstellen Sie ein Artikel-<br/>Set wie oben beschrieben.</li> <li>Legen Sie allerdings<br/>zusätzlich einen Artikel an,<br/>welchen den Namen des<br/>Sets widerspiegelt - z. B. 'P<br/>flegetasche'.</li> <li>Dieser Artikel bekommt im<br/>Reiter 'Verkaufspreise' den<br/>reduzierten 'Bundle</li> </ol>                                                                                                    |
|                                                                                                    | <ul> <li>Verkaufspreis' und die<br/>Artikel-Set Eigenschaft (z.<br/>B. pflege1) wie oben<br/>beschrieben.</li> <li>4. Achten Sie bei der Artikel-<br/>Set Zuweisung darauf,<br/>dass dieser Artikel<br/>'Pflegetasche' durch die<br/>Sortierung am Anfang<br/>steht (Sortierung '1') und<br/>die enthaltenen anderen<br/>Set-Artikel danach (z. B.: 2,<br/>3, 4 usw.).</li> </ul>                                                                                                    |
| Art: Keine<br>Lagerbestand verbergen                                                                                                    | Im Reiter 'Lagerverwaltung'<br>tragen Sie die Art der<br>Lagerhaltung bei diesem Artikel<br>'keine' ein.                                                                                                    |
| Stammdaten 1   Stammdaten 1     Stammdaten 1     Stamman 2     Stamman 2     Stamman 2     Stamman 2     Stamman 2     Stamman 2     Stamman 2     Stamman 2     Stamman 2     Stamman 2     Stamman 2     Stamman 2     Stamman 2     Stamman 2     Stamman 2     Stamman 2     Stamman 2     Stamman 2 | <ol> <li>Um nun einen Paketpreis<br/>zu realisieren, müssen<br/>über einen Rabatt später<br/>die enthaltenen Artikel in<br/>dem Paket rabattiert<br/>werden.</li> <li>Dazu wird eine weitere<br/>Eigenschaft benötigt.</li> <li>Erstellen Sie in den 'Stam<br/>mdaten (1) Eigenschaften<br/>(2)' eine neue Eigenschaft<br/>(Neu anlegen) mit der<br/>Kategorie 'Artikel' (3) und<br/>dem Namen: z. B. Bundle<br/>(4).</li> <li>Über [NEU] (5) fügen Sie<br/>dieser neuen Eigenschaft<br/>einen Wert hinzu: z. B. pfle<br/>ge1rabatt (5).</li> </ol> |

## Artikel als Bundle verkaufen | Arbeitsablauf

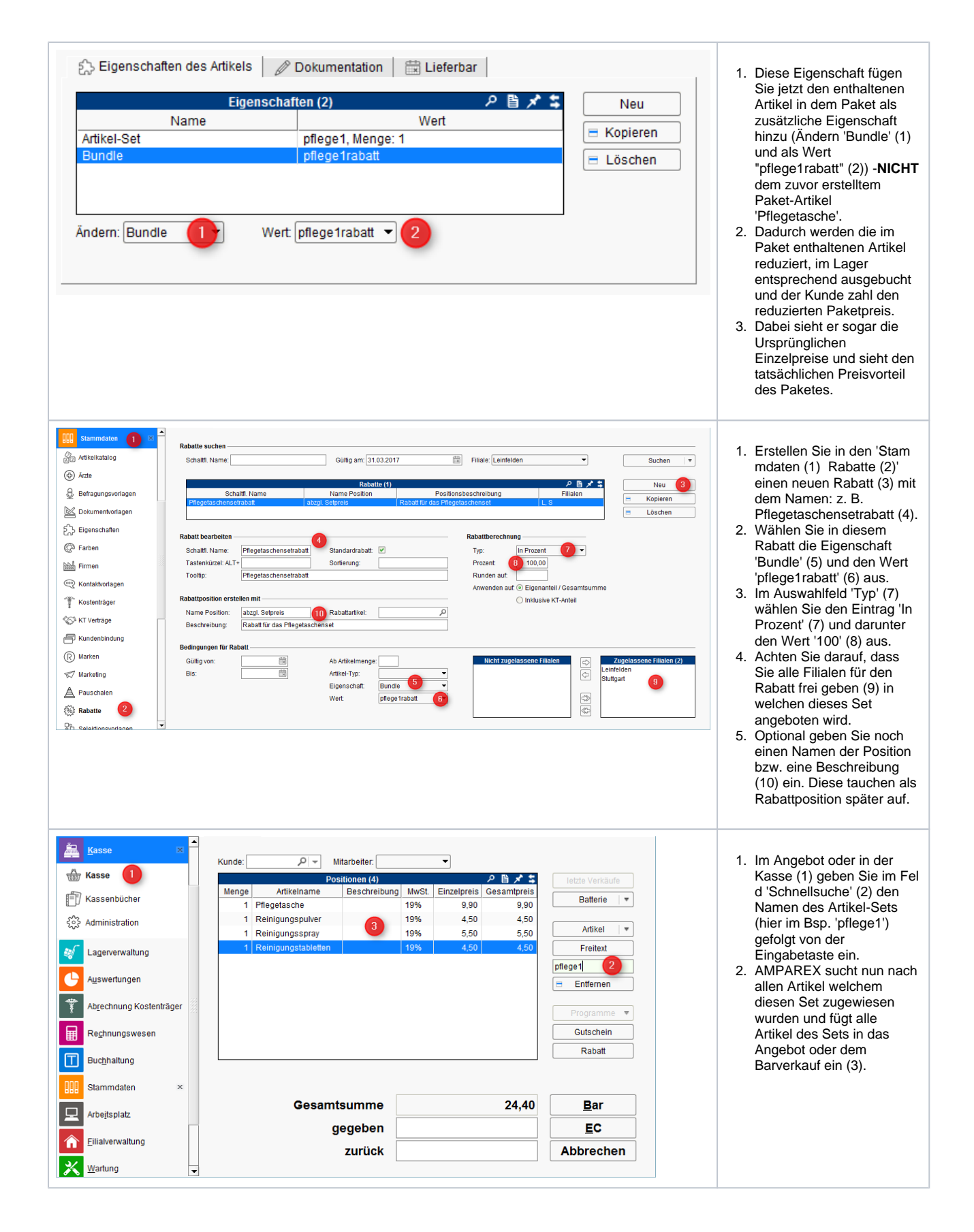

## Artikel als Bundle verkaufen | Arbeitsablauf

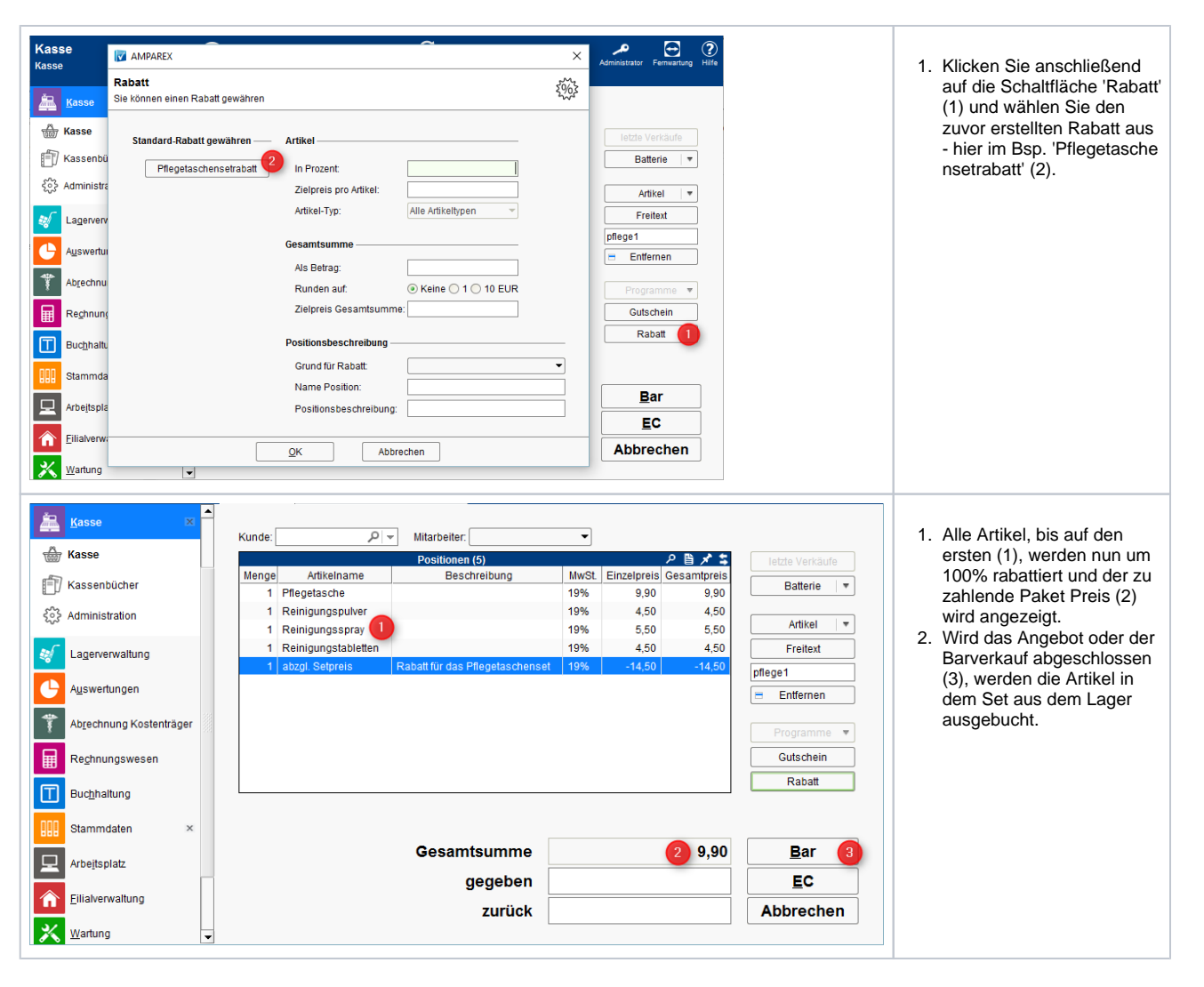

### Siehe auch ...

- Artikel als Bundle verkaufen | Arbeitsablauf
- Artikel im Set verkaufen | Arbeitsablauf, ohne Auswahl
- Artikelkombinationen verkaufen | Arbeitsablauf, mit Auswahl
- Artikelset 'verkaufen mit' | Arbeitsablauf